## **CWSA メンバー登録方法**

- 1. まず初めに年会費・エントリーフィーの支払いの為、PayPal という決済システムが必要となりますので PayPal アプリをダウンロードし、初期設定を行なってください。 https://www.paypal.com/jp/webapps/mpp/personal/pay-with-app
- 2. 次に CWSA のサイト (<u>https://www.competitivewakesurfing.com/</u>) を開き、

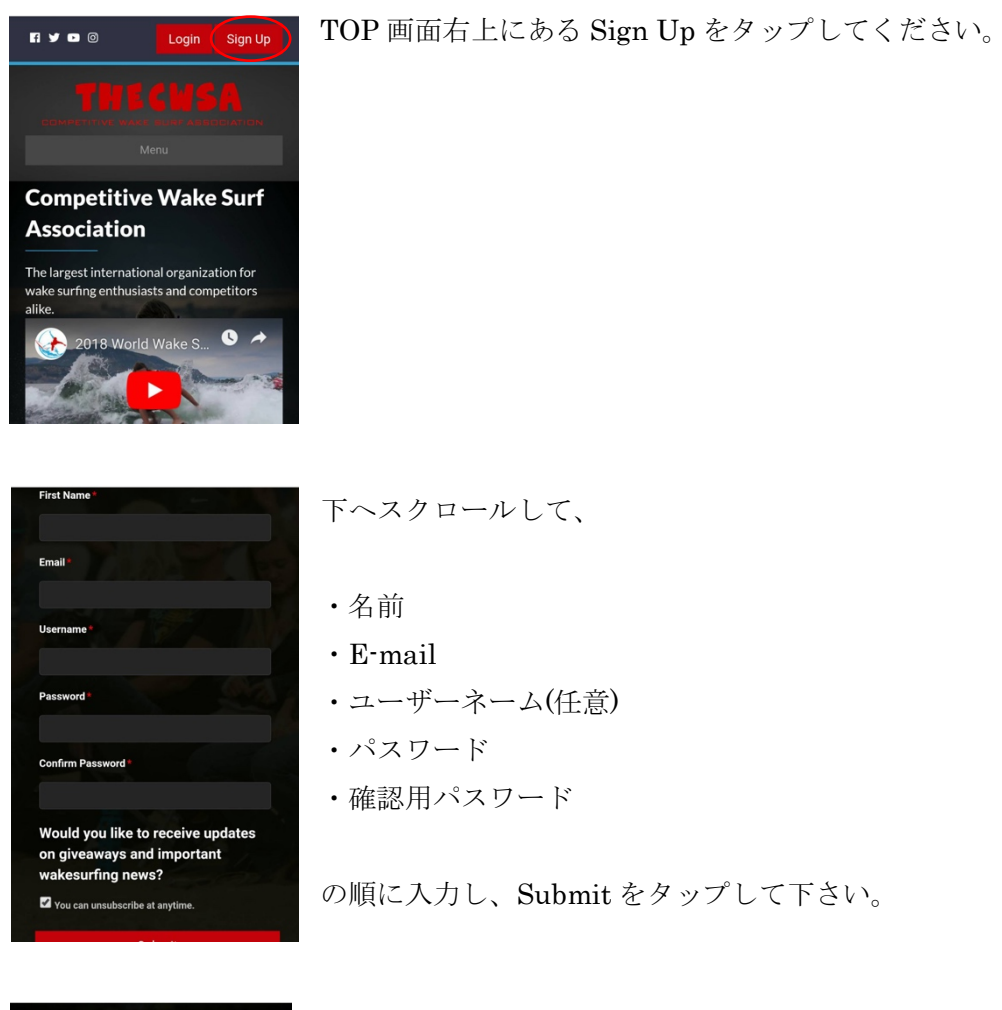

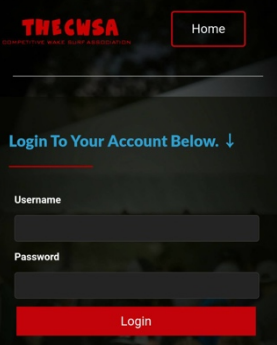

すると、左の画面になりますので、 先ほど入力したユーザーネーム、パスワードを入力し、 Login してください。

## Please Fill Out the Following Form:

need to fill out the following form. Upon completion, you will be logged out and will have to log back in.

## Cender\* - Chaose a Gender - Date of Birth \* Munchara Second Second S

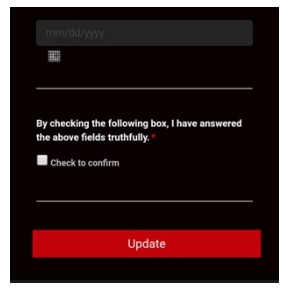

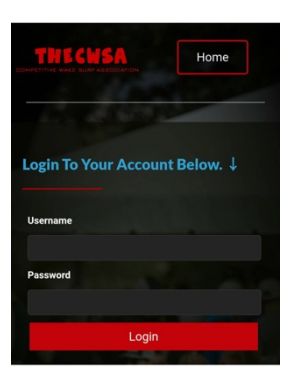

チェックを入れ、update をタップして下さい。

真実に基いているか確認されますので、左のチェックボックスに

左の画面になりましたら、性別、生年月日を入力してください。

生年月日は月/日/年を二桁で入力し、「/」で区切ってください。

時折、左のログイン画面に戻りますが、その都度ユーザーネーム・ パスワードを入力して Login してください。

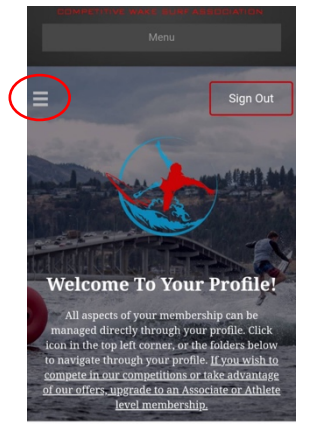

左の画面になりましたら、赤丸で囲ったメニューをタップすると、

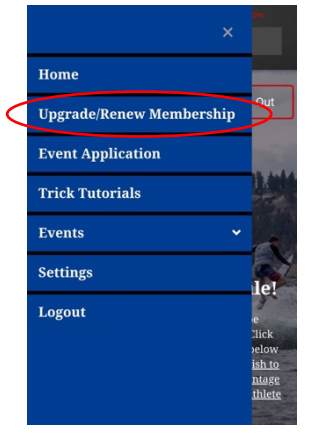

左の画面が現れますので、 赤丸の部分をタップします。

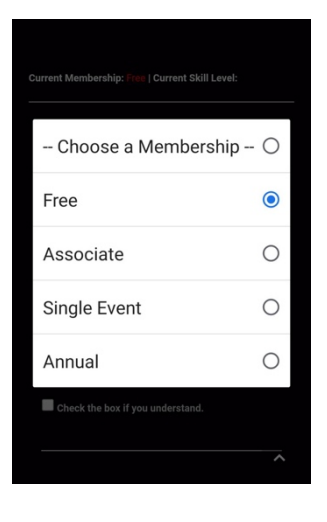

大会に参加する予定の方は、下部 Single Event 又は Annual にて 会員登録を行います。

今年一つしか大会に参加されない方は Singe Event にて、2 つ以 上参加される予定の方は Annual を選択して下さい。

年会費が若干変わりますが、2大会以上参加される方は Annual のほうがお得です。

| Membership Type                  |   |  |  |  |
|----------------------------------|---|--|--|--|
| Choose a Skill Level             | 0 |  |  |  |
| Amateur                          | 0 |  |  |  |
| Outlaw                           | 0 |  |  |  |
| Professional                     | 0 |  |  |  |
| Check the box if you understand. |   |  |  |  |
|                                  |   |  |  |  |

次に参加する予定のクラスを選択します。

なお、Amateur(アマチュア)から Outlaw(アウロトー)への 変更は随時変更可能ですが、Outlaw から Amateur への変更は、 厳しく制限されます。Professional から Outlaw への変更も同様 です。

自分のレベルを自己判断し、適したクラスを選択してください。 分からない方は、近くの加盟店へ問い合わせてください。

3. 最後に PayPal での支払いに進みますので、画面表示に従って支払い手続きへ進んでください。

支払い完了後、24~48時間程度過ぎますと会員情報がアップデートされます。

英語に自信のない方は、Google Chrome というアプリや PC のウェブブラウザを使用する と、会員登録に際して不都合のない程度に翻訳してくれる機能がありますので、そちらの 使用をお勧めします。

## CWSA 大会エントリー方法

会員登録したユーザーネーム、パスワードを使用して CWSA アカウントへ login します。

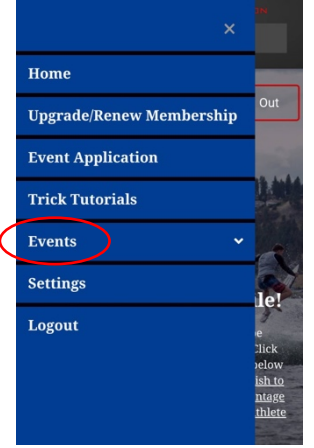

左にあるメニューをタップし、Events をタップします。

|           | Upgrade/Renew Membership  |                        |
|-----------|---------------------------|------------------------|
|           | Event Application         |                        |
|           | Trick Tutorials           | Out                    |
|           | Events ~                  |                        |
|           | My Events                 | IX.                    |
| $\langle$ | Register for an Event     |                        |
|           | My Event Registrations    | N                      |
|           | My Waitlist Registrations | le!                    |
|           | Settings                  | e<br>Click<br>Jelow    |
|           | Logout                    | <u>ish to</u><br>ntage |

**Register for an Event** をタップしますと、エントリー可能な大会 が表示されますので、出場したい大会のところにある 「**Register Now**」をタップします。

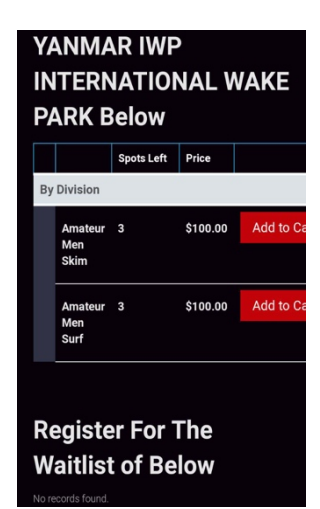

左のような画面になりますので、出場するディビジョン(スキム、 サーフ、又は両方)を決めて、Add to Cart をタップします。 その後、「PayPal で支払う」をタップし、支払いが完了すれば、 エントリーは完了です。

既に募集予定人数に達していて、キャンセル待ちなどの理由によって応募できない場合は、支払いをすることが出来ません。 その場合は、メニュー>Eventsの中にある、 My Waitlist Registration をタップすると、Waitlist に入っている ことが確認できるはずです。